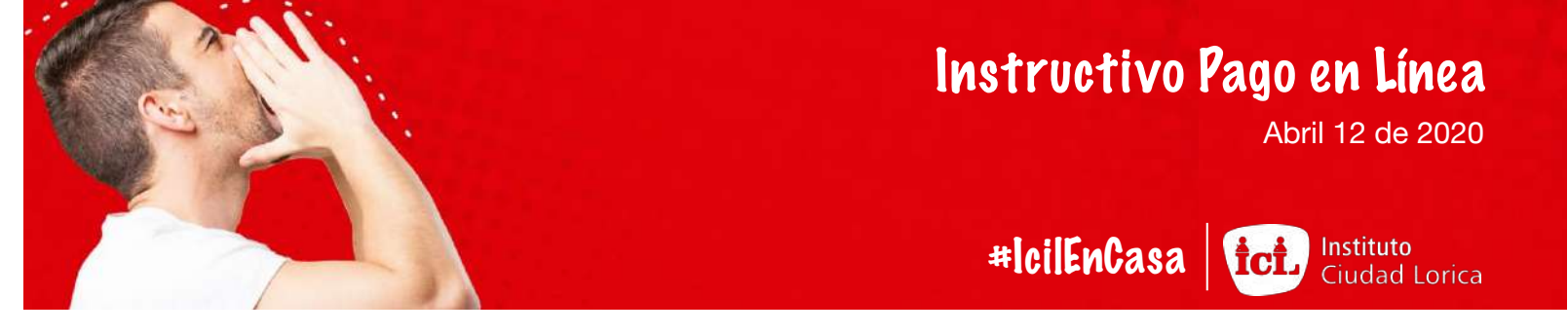

Te contamos como puedes imprimir hacer tu pago sin salir de casa.

| 1. Ingresa a www.icil.edu.co                                                                                                    |                                                                                                |                                                                                         |
|----------------------------------------------------------------------------------------------------|------------------------------------------------------------------------------------------------|-----------------------------------------------------------------------------------------|
| 2. Ingresa a la plataforma Phic                                                                                                    | lias                                                                                           | <b>İCİ</b> Instituto<br>Ciudad Lorica                                                   |
| 3. Haz clic en el Menú Tesorer                                                                                                    | ría 🛛                                                                                          |                                                                                         |
| 4. Haz clic en Plan de Cobros                                                                                                    |                                                                                                | Usuario                                                                                 |
| Academia<br>Matricula<br>Tesorería<br>Consolidado<br>Flan de coloros<br>Anulaciones<br>Agregar pago<br>Resumen de pagos<br>Pesarelas | Plan de cobros<br>Año<br>Estudiante<br>Plan<br>Total<br>Cobros expedidos<br>Periodo Estudiante | 2020 C<br>GARCIA BABILONIA, JULIETA<br>Minguno<br>12 débitos<br>Responsable<br>Expedida |
| 5. Clic en la factura que va a pagar                                                                                                 | Matrículas #20019      JULIETA GARC     Febrero #20993     JULIETA GARC                        | IA BABILONIA S MAURICIO JAVIER GARCÍA AYAZO 02 dic 2019                                 |

\*\*\* Aquí puedes escoger tu medio de pago\*\*\*

6. Clic en el botón Pago en Línea

| Perfil<br>Comunicación                                                     | Cobro # 🗊 Imprimir 🥥<br>970                                                                                             | Pago en línea                                                                                                    |                                                                                                    |
|----------------------------------------------------------------------------|----------------------------------------------------------------------------------------------------|----------------------------------------------------------------------------------------------------|----------------------------------------------------------------------------------------------------|
| Comunidad<br>Docencia<br>Academia<br>Matrícula<br>Tesorería<br>Consolidado | Estudiante<br>Responsable<br>Periodo<br>Fecha de expedición<br>Fecha de vencimiento<br>Fecha contable<br>Valor<br>Saldo | <ul> <li>Prueba Phidias , Alumno</li> <li>Prueba , Padre</li> <li>Octubre (2019 - 2020)</li> <li>03 sep 2019</li> <li>31 oct 2019</li> <li>03 sep 2019</li> <li>\$100</li> <li>\$100</li> </ul> | as instrucciones                                                                                                    |
| Podemos recibir pa                                                         | agos con:                                                                                                    | Métodos de pago                                                                                                    | 0                                                                                                    |
| W34 😂 🧮                                                                    |                                                                                                    | MercadoPago<br>Metodo de pago habilitado<br>País<br>Argentina s                                                                                                    | Tu configuración la permite recibir pagos en las monedas:<br>ABG (3)<br>(560 permite compras cujos terma esten<br>todos en la moma moneda)<br>Tu configuración la permite recibir<br>pagos con los servicios:<br>MM Configuración la permite recibir<br>pagos con los servicios:<br>MM Configuración la permite recibir<br>MM Configuración la permite recibir<br>pagos con los servicios:<br>MM Configuración la permite recibir<br>MM Configuración la permite recibir<br>M |
|                                                                            |                                                                                                    | client_id<br>client_secret                                                                                                    | Completa todos estos pasos:<br>1. Si no tienes cuenta en MarcadaPago, ordala gratia desde marcadopago com<br>2. Oblen tus credenciales (client, id y client, secret) desde aguí<br>3. Copia esta UIIL, el IVE<br>INTEL/21.114.1141.1141.1142.11141.1114114                                                                                                    |

Recuerda que debe aparecer al final transacción exitosa